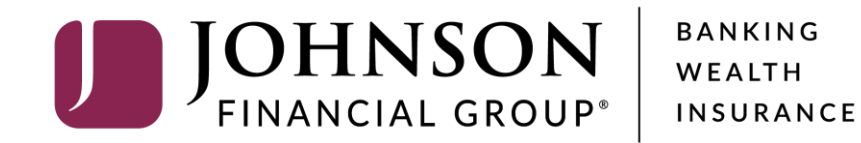

**Managing Non-Corporate Users** 

## MY JFG

Good Morning, Kyle Kasbohm Last login 05/24/2021 at 8:25 AM

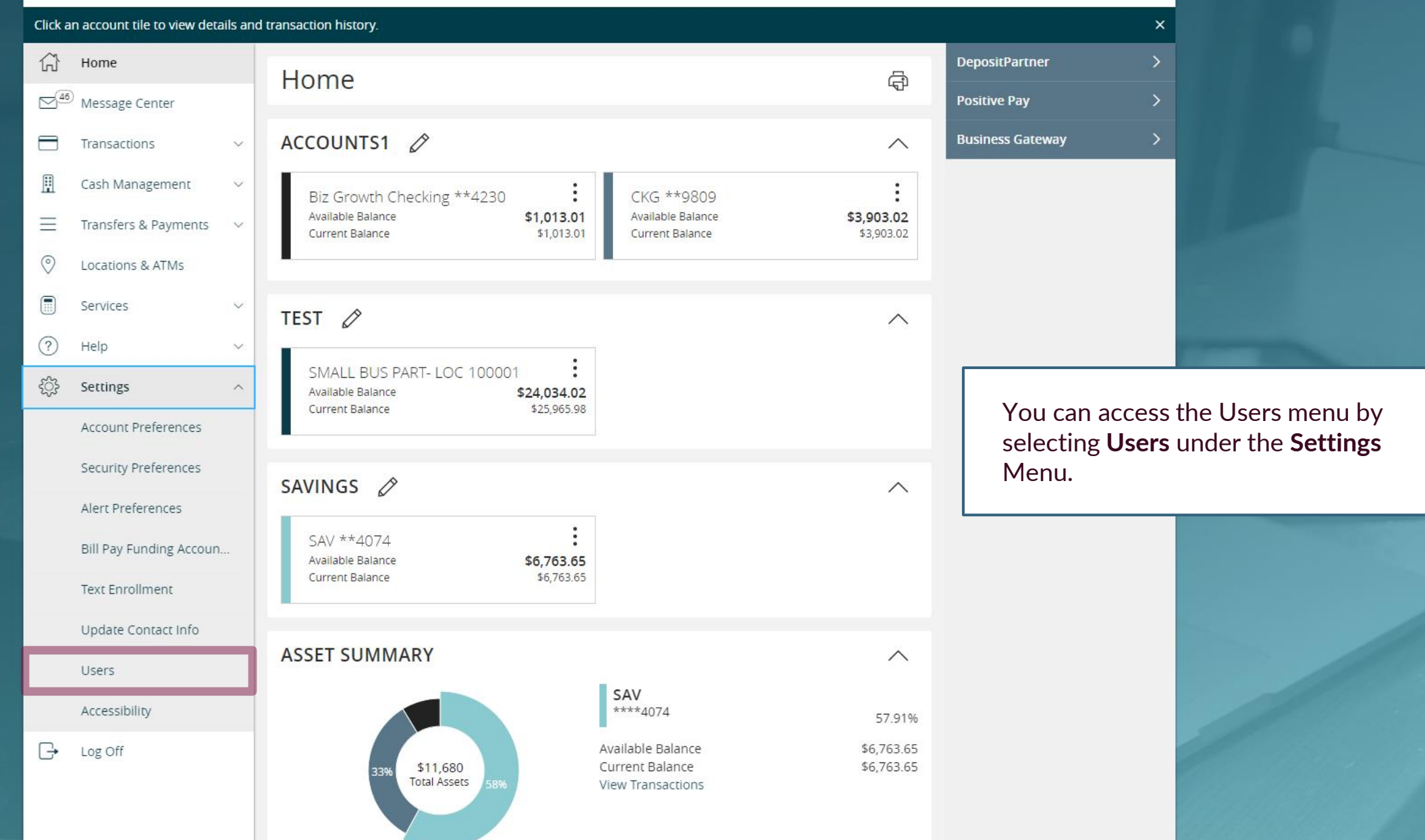

For additional assistance, please call 888.769.3796 or email jcsc@johnsonfinancialgroup.com.

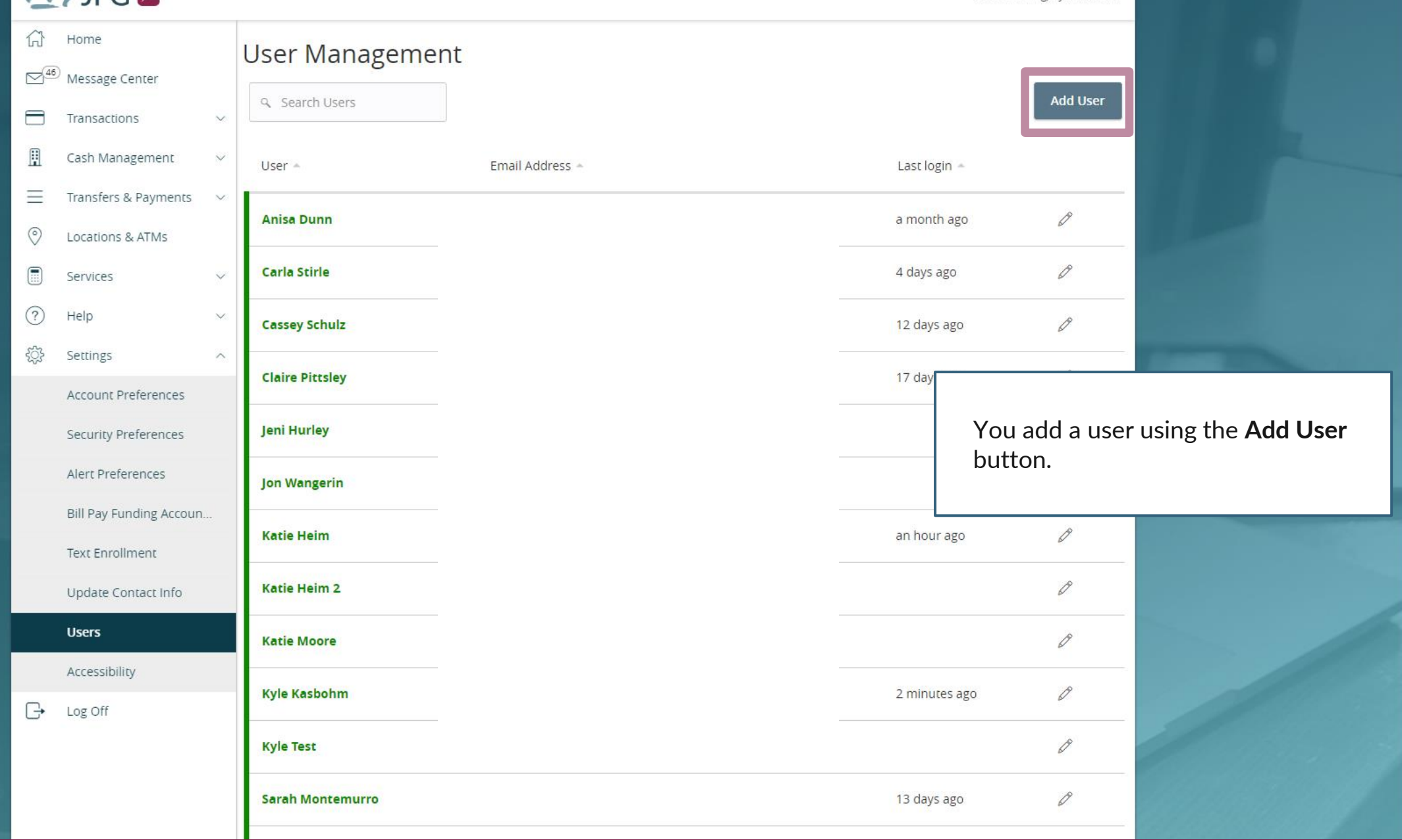

|            | Home                             | New User Details |               |                      |                       |                                                                                                    |
|------------|----------------------------------|------------------|---------------|----------------------|-----------------------|----------------------------------------------------------------------------------------------------|
|            | Message Center<br>Transactions ~ | PERSONAL DETAILS |               |                      |                       |                                                                                                    |
|            | Cash Managamant                  | First Name       | Last Name     | Email Address        |                       |                                                                                                    |
| Ш          | Cash Management ~                | New              | User          | NewUser@Ema          | il.com                |                                                                                                    |
| $\equiv$   | Transfers & Payments 🛛 🗸         | Phase Country    | Dhama         |                      |                       |                                                                                                    |
| $\odot$    | Locations & ATMs                 | Phone Country    | Phone         |                      |                       |                                                                                                    |
|            | Services 🗸                       | United States    | (888)769-3796 |                      |                       |                                                                                                    |
| $\bigcirc$ | Help                             |                  |               |                      |                       |                                                                                                    |
|            |                                  | LOGIN DETAILS    |               |                      |                       |                                                                                                    |
| ्          | Settings ^                       | User ID          | Password      | Confirm Passwor      | d                     | and the second second se |
|            | Account Preferences              | NewUser          |               | ••••••               |                       |                                                                                                    |
|            | Security Preferences             |                  |               |                      |                       |                                                                                                    |
|            | Alert Preferences                |                  | Disc          | ard New User Details | Save New User Details |                                                                                                    |
|            | Bill Pay Funding Accoun          |                  |               |                      |                       |                                                                                                    |
|            | Text Enrollment                  |                  |               |                      |                       |                                                                                                    |
|            | Update Contact Info              |                  |               |                      | Fill in the detai     | ils of your new user;<br>urements will be                                                                                                    |
|            | Users                            |                  |               |                      | listed when yo        | u click into the                                                                                                    |
|            | Accessibility                    |                  |               |                      | Password text         | field.                                                                                                    |
| G          | Log Off                          |                  |               |                      | Click Save Nev        | <b>w User Details</b> when                                                                                                    |
|            | = - R                            |                  |               |                      | finished.             |                                                                                                    |

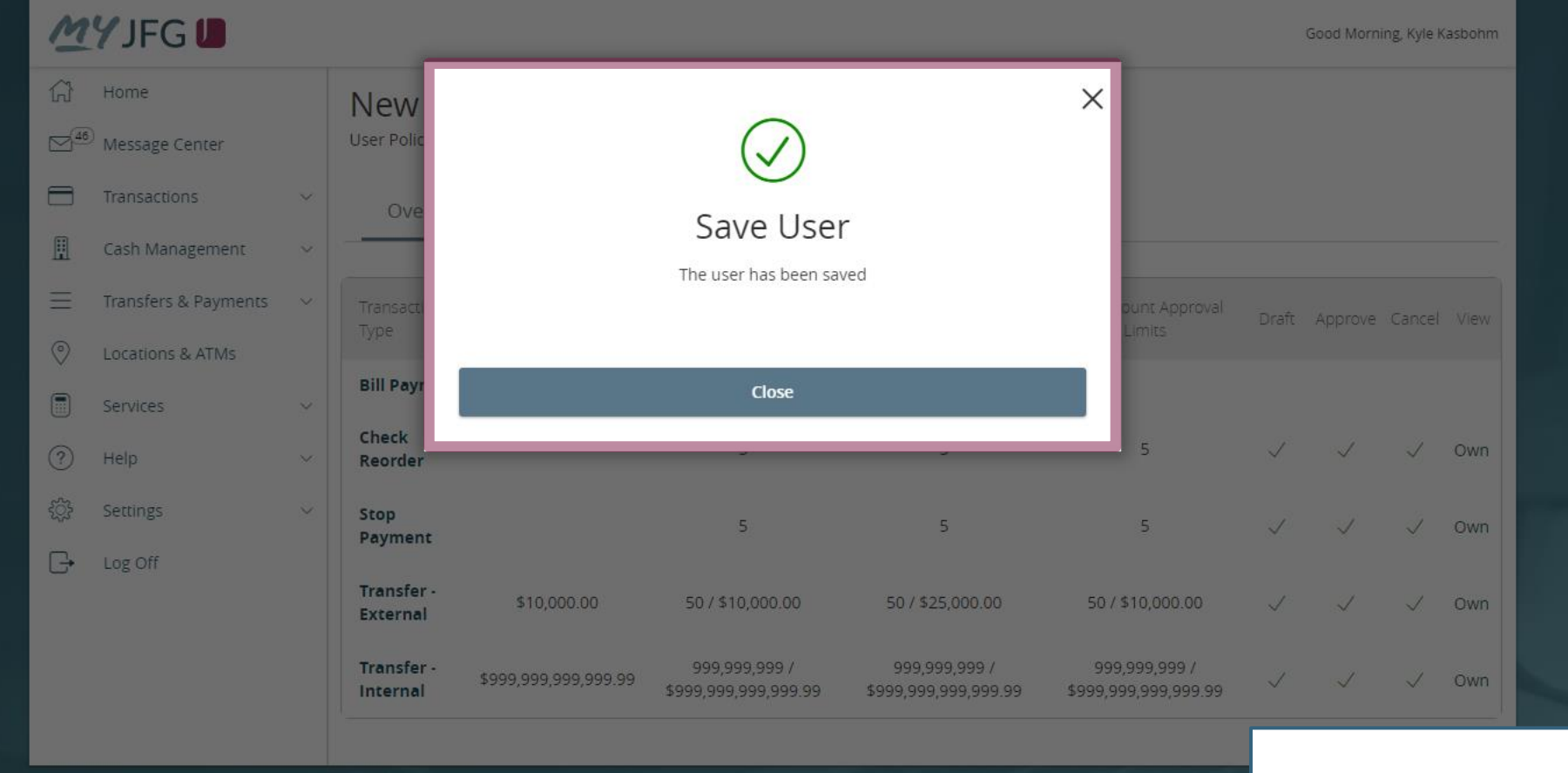

You will receive a confirmation that the user has been saved. Click **Close** to continue to the user entitlement screens.

Good Morning, Kyle Kasbohm

| £                | Home                 |   | New Use                | r                      |                                       |                                        |                                       |              |              |              |      |
|------------------|----------------------|---|------------------------|------------------------|---------------------------------------|----------------------------------------|---------------------------------------|--------------|--------------|--------------|------|
| ₹ <sup>46)</sup> | Message Center       |   | User Policy ③          |                        |                                       |                                        |                                       |              |              |              |      |
|                  | Transactions         | ~ | Overview               | Features               | Accounts                              |                                        |                                       |              |              |              |      |
|                  | Cash Management      | ~ |                        | _                      |                                       |                                        |                                       |              |              |              |      |
| =                | Transfers & Payments | ~ | Transaction            | Approval Limit         | Per Day Approval Limits               | Per Month Approval                     | Per Account Approval                  | Draft        | Approve      | Cancel       | View |
| 0                | Locations & ATMs     |   | - WPC                  |                        |                                       | Linits                                 | LITTICS                               |              |              |              |      |
|                  | Services             | ~ | Bill Payment           |                        |                                       |                                        |                                       |              |              |              |      |
| ?)               | Help                 | ~ | Check<br>Reorder       |                        | 5                                     | 5                                      | 5                                     | $\checkmark$ | $\checkmark$ | $\checkmark$ | Own  |
| ŝ                | Settings             | ~ | Stop<br>Payment        |                        | 5                                     | 5                                      | 5                                     | $\checkmark$ | $\checkmark$ | $\checkmark$ | Own  |
| 7                | Log Off              |   | Transform              |                        |                                       |                                        |                                       |              |              |              |      |
|                  |                      |   | External               | \$10,000.00            | 50 / \$10,000.00                      | 50 / \$25,000.00                       | 50 / \$10,000.00                      | $\checkmark$ | $\checkmark$ | $\checkmark$ | Own  |
|                  |                      |   | Transfer -<br>Internal | 999,999,999,999,999.99 | 999,999,999 /<br>\$999,999,999,999.99 | 999,999,999 /<br>\$999,999,999,999,999 | 999,999,999 /<br>\$999,999,999,999,99 | $\checkmark$ | $\checkmark$ | $\checkmark$ | Own  |

From the Overview tab, you can see all the transactions the user has access to and their Draft/Approval Entitlements. **Click a service to edit rights**.

| Transactions     Gash Management                            | ~ | verview Features Accoun    | ts                                                                        |                                                                                                    |
|-------------------------------------------------------------|---|----------------------------|---------------------------------------------------------------------------|----------------------------------------------------------------------------------------------------|
| Cash Management     Transfers & Paymen     Locations & ATMs |   | FER - EXTERNAL Change      |                                                                           | Enabled                                                                                            |
| Services                                                    | ~ | Rights Approval Limits     |                                                                           |                                                                                                    |
| ? Help                                                      | ~ |                            |                                                                           |                                                                                                    |
| ③ Settings □→ Log Off                                       | ~ | Draft<br>Approve<br>Cancel | <ul> <li>Can draft.</li> <li>Can approve.</li> <li>Can cancel.</li> </ul> | You can <b>Enable</b> or <b>Disable</b> the entire transaction category busing the <b>slider</b> . |
|                                                             |   | View Online Activity       | Can view own transactions                                                 |                                                                                                    |
|                                                             |   |                            |                                                                           |                                                                                                    |
|                                                             |   |                            |                                                                           |                                                                                                    |

#### MUIECI

You can set Rights to transactions on the **Rights** tab. Click the checkmarks or restricted icons to update rights for **Draft** (creating a transaction), **Approve** (authorizing a transaction), or **Cancel** (canceling an unprocessed transaction).

The View Online Activity dropdown menu allows you to adjust what transactions this user can see within the Online Activity Center, which tracks all transactions created via MyJFG.

- **Can view all transactions**: Allows user to see any transaction of this type.
- Can view own transactions: Allows user to see only his/her own transactions of this type.
- Can view transactions to or from entitled accounts: Allows users to see any transactions of this type associated with accounts he/she is entitled to view.
- Cannot view any transactions: user cannot view any transactions in Online Activity Center, including transactions he/she may have created.

| bircy @                   |                                                    |           | -     |
|---------------------------|----------------------------------------------------|-----------|-------|
| verview Features Accounts | 5                                                  |           | _     |
| GFER - EXTERNAL Change    |                                                    | Enabled ( | -0    |
| Rights Approval Limits    |                                                    |           | _     |
| Draft                     | √ Can draft.                                       |           |       |
| Approve                   | Cannot approve.                                    |           |       |
| Cancel                    | ✓ Can cancel.                                      |           |       |
| View Online Activity      | Can view own transactions                          | $\sim$    |       |
|                           | Can view all transactions                          |           |       |
|                           | Can view own transactions                          |           | 5.000 |
|                           | Can view transactions to or from entitled accounts | 200       |       |
|                           | Cannot view any transactions                       |           |       |
|                           |                                                    |           |       |
|                           |                                                    |           |       |

| (2) (3) (4) | Home<br>Message Center |        | New User<br>User Policy ③  |                     | Save                         |                                           |
|-------------|------------------------|--------|----------------------------|---------------------|------------------------------|-------------------------------------------|
|             | Transactions           | ~      | Overview Features Accoun   | 5                   |                              |                                           |
|             | Cash Management        | $\sim$ |                            |                     |                              |                                           |
| Ξ           | Transfers & Payments   | $\sim$ | TRANSFER - EXTERNAL Change |                     | Enabled 💽                    |                                           |
| $\odot$     | Locations & ATMs       |        |                            |                     |                              |                                           |
|             | Services               | ~      | Rights Approval Limits     |                     |                              |                                           |
| ?           | Help                   | $\sim$ |                            |                     |                              |                                           |
| ্ট্ৰ        | Settings               | $\sim$ | Maximum Amount 🕜           | Maximum Count 💿     |                              |                                           |
| G           | Log Off                |        | Per transaction            | Per Account Per Day |                              |                                           |
|             |                        |        | \$ 10,000.00               | 50                  |                              |                                           |
|             |                        |        | Per Account Per Day        | Per Day             |                              |                                           |
|             |                        |        | \$ 10,000.00               | 50                  | You can also s               | et Approval Limits                        |
|             |                        |        | Per Day                    | Per Month           | clicking the <b>Ar</b>       | oproval Limits tab                        |
|             |                        |        | \$ 10,000.00               | 50                  |                              |                                           |
|             |                        |        | Per Month                  |                     | Maximum Am                   | ount refers to limits                     |
|             |                        |        | \$ 25,000.00               |                     | of dollar amou               | ints.                                     |
|             |                        | j.     |                            |                     | Maximum Cou<br>number of tra | <b>unt</b> refers to limits to nsactions. |

Good Morning, Kyle Kasbohm

| Transactions         | ~      | Overview Features Account     | s                         |                                                                                   |
|----------------------|--------|-------------------------------|---------------------------|-----------------------------------------------------------------------------------|
| 🗓 Cash Management    | ~      |                               |                           |                                                                                   |
| Transfers & Payments | ; v    | TRANSFER - EXTERNAL Change    |                           | Enabled                                                                           |
| O Locations & ATMs   |        | Choose a new transaction type |                           |                                                                                   |
| Services             | ~      | Bill Payment Check Re         | order Transfer - External | Transfer - Internal                                                               |
| ?) Help              | $\sim$ | Stop Fayment                  |                           |                                                                                   |
| ිදි Settings         | ~      | Rights Approval Limits        |                           |                                                                                   |
| - Log Off            |        |                               |                           |                                                                                   |
|                      |        | Draft                         | √ Can draft.              | You can quickly switch betweer<br>transaction types by clicking<br><b>Change.</b> |
|                      |        | Approve                       | Cannot approve.           |                                                                                   |
|                      |        | Cancel                        | ✓ Can cancel.             |                                                                                   |
|                      |        | View Online Activity          | Can view own transactions |                                                                                   |
|                      |        |                               |                           |                                                                                   |
|                      |        |                               |                           |                                                                                   |
|                      |        |                               |                           |                                                                                   |
|                      |        |                               |                           |                                                                                   |

For additional assistance, please call 888.769.3796 or email jcsc@johnsonfinancialgroup.com.

Good Morning, Kyle Kasbohm

| (,)<br>⊠ <sup>46</sup> | Home<br>Message Center |   | New Use<br>User Policy ③          | er                   |                                       |                                       |                                       |              |              | S            | ave  |
|------------------------|------------------------|---|-----------------------------------|----------------------|---------------------------------------|---------------------------------------|---------------------------------------|--------------|--------------|--------------|------|
|                        | Transactions           | ~ | Overview                          | Features             | Accounts                              |                                       |                                       |              |              |              |      |
|                        | Cash Management        | ~ |                                   |                      |                                       |                                       |                                       |              |              |              |      |
| Ξ                      | Transfers & Payments   | ~ | Transaction                       | Approval Limit       | Per Day Approval Limits               | Per Month Approval                    | Per Account Approval                  | Draft        | Approve      | Cancel       | View |
| $\bigcirc$             | Locations & ATMs       |   | lype                              |                      |                                       | Limits                                | Limits                                |              |              |              |      |
|                        | Services               | ~ | Bill Payment                      |                      |                                       |                                       |                                       |              |              |              |      |
| ?                      | Help                   | ~ | Check<br>Reorder                  |                      | 5                                     | 5                                     | 5                                     | $\checkmark$ | $\checkmark$ | $\checkmark$ | Own  |
| ŝ                      | Settings               | ~ | Stop                              |                      | 5                                     | 5                                     | 5                                     | $\checkmark$ | $\checkmark$ | $\checkmark$ | Own  |
| G                      | Log Off                |   | Payment                           |                      |                                       |                                       |                                       |              |              |              |      |
|                        |                        |   | Transfer -<br>External            | \$10,000.00          | 50 / \$10,000.00                      | 50 / \$25,000.00                      | 50 / \$10,000.00                      | $\checkmark$ | $\checkmark$ | $\checkmark$ | Own  |
|                        |                        |   | <del>Transfer -</del><br>Internal | \$999,999,999,999.99 | 999,999,999 /<br>\$999,999,999,999.99 | 999,999,999 /<br>\$999,999,999,999.99 | 999,999,999 /<br>\$999,999,999,999.99 | $\oslash$    | $\oslash$    | $\oslash$    | No   |

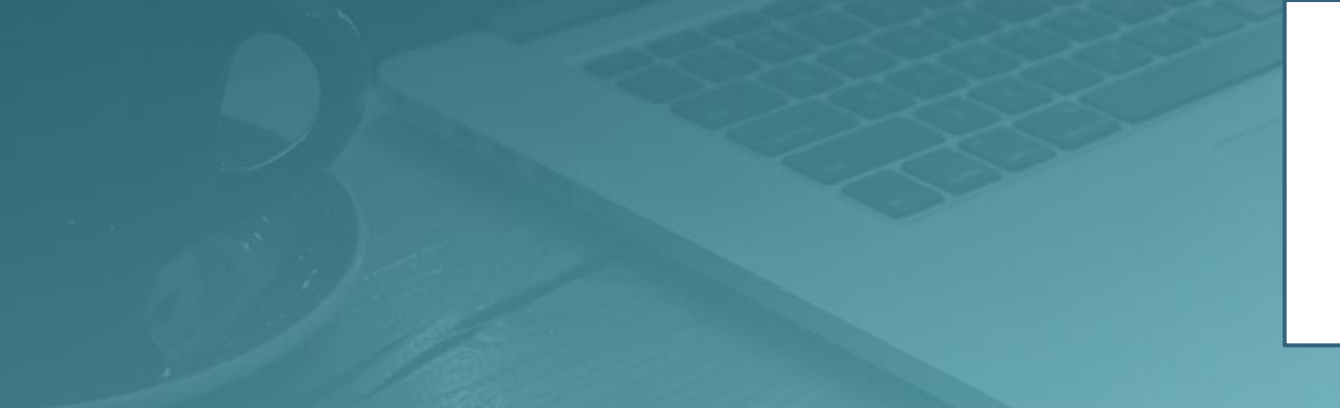

Returning to the **Overview** tab, you will see any adjustments you made to entitled transactions. Any transactions you disabled will be crossed out and greyed out on the overview page.

| G Hor G <sup>46</sup> Mes | ome<br>essage Center        |        | New User<br>User Policy ③                            |   |                                | Save                       |                            |
|---------------------------|-----------------------------|--------|------------------------------------------------------|---|--------------------------------|----------------------------|----------------------------|
| Trai                      | ansactions<br>sh Management | > >    | Overview Features Accounts                           |   |                                |                            |                            |
|                           | ansfers & Payments          | ~      | FEATURES ③                                           |   |                                |                            |                            |
| Ser                       | cations & ATMs<br>rvices    | ~      | ۹ Search                                             |   |                                |                            |                            |
| (?) Hel                   | łp                          | $\sim$ | RIGHTS                                               |   | I                              |                            |                            |
| දිූි Seti                 | ttings                      | ~      | Access to all payment templates                      |   | Can view all recipients        | You can set <b>Feature</b> | <b>s</b> in a similar      |
| [→ Log                    | g Off                       |        | Enable Centrix Positive Pay                          |   | Manage Recipients              | definition of what u       | broader<br>sers can see or |
|                           |                             |        | Manage Users                                         |   |                                | do.                        |                            |
|                           |                             |        | CUSTOM FEATURES                                      |   |                                |                            |                            |
|                           |                             |        | feature.item.FeatureGroupCustUser/AccountToAccount 🗸 | · | feature.item.FeatureGroupCustU | ser/AddExternalAccount 🗸 🗸 |                            |
|                           |                             |        | feature.item.FeatureGroupCustUser/BaseAddressChange  | • | feature.item.FeatureGroupCustU | ser/LoanPayments 🗸 🗸       |                            |
|                           |                             |        | feature.item.FeatureGroupCustUser/MemberToMemberTr 🗸 | • | feature.item.FeatureGroupCustU | ser/Watch 🗸                |                            |
|                           |                             |        | E-STATEMENT                                          |   |                                |                            |                            |
|                           |                             |        | Statements Access (Standard)                         | , |                                |                            |                            |
|                           |                             |        |                                                      |   |                                |                            |                            |

Good Morning, Kyle Kasbohm

 Image: Home

 Image: Home

 Image: Home

 Image: Home

 Image: Home

 Image: Home

 Image: Home

 Image: Home

 Image: Home

 Image: Home

 Image: Home

 Image: Home

 Image: Home

 Image: Home

 Image: Home

 Image: Home

 Image: Home

 Image: Home

 Image: Home

 Image: Home

 Image: Home

 Image: Home

 Image: Home

 Image: Home

 Image: Home

 Image: Home

 Image: Home

 Image: Home

 Image: Home

 Image: Home

 Image: Home

 Image: Home

 Image: Home

 Image: Home

 Image: Home

 Image: Home

 Image: Home

 Image: Home

 Image: Home

 Image: Home

 Image: Home

 Image: Home

 Image: Home

 Image: Home

You can also set which **Accounts** the user can **View**, as well as if they can complete transactions that deposit into the account (**Deposit**) or pull money out of the account (**Withdraw**). These Deposit/Withdraw entitlements only refer to online banking functionality and do not grant an individual the ability to sign checks or make in-person withdrawals.

Click the icons under each column to turn on or off the capability for each account. A padlock icon indicates that function is not available for that account.

Click Save when finished.

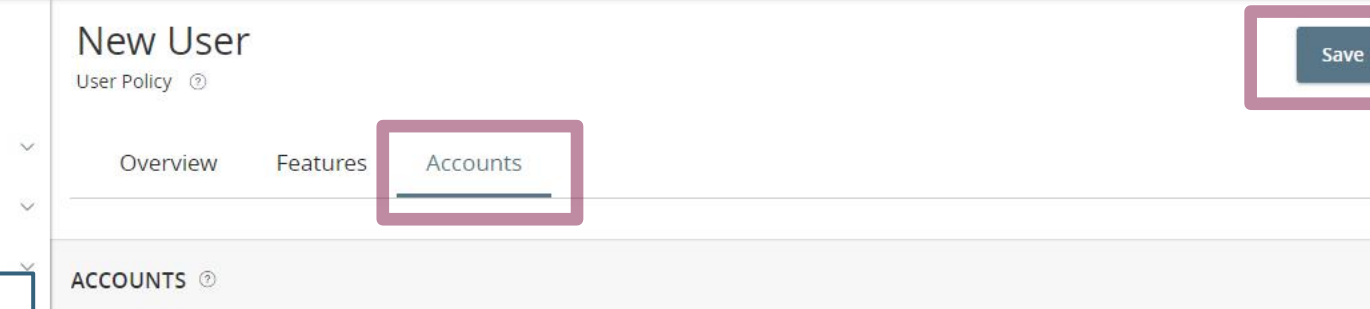

| Number     | Name                | View 🗹       | Deposit 🗹    | Withdraw 🗌   |
|------------|---------------------|--------------|--------------|--------------|
| ****4230   | Biz Growth Checking | $\checkmark$ | $\checkmark$ | $\checkmark$ |
| ****9809   | CKG                 | $\checkmark$ | $\checkmark$ | $\checkmark$ |
| ****4074   | SAV                 | $\checkmark$ | $\checkmark$ | $\oslash$    |
| ****100001 | SMALL BUS PART- LOC | $\checkmark$ | $\checkmark$ | $\checkmark$ |
| xxx8789    | External Checking   | I            | $\checkmark$ | $\checkmark$ |
| ****1601   | ESSENTIAL CHECKING  | a a          | $\checkmark$ |              |
| ****8272   | ESSENTIAL CHECKING  | $\checkmark$ | $\checkmark$ | 1            |

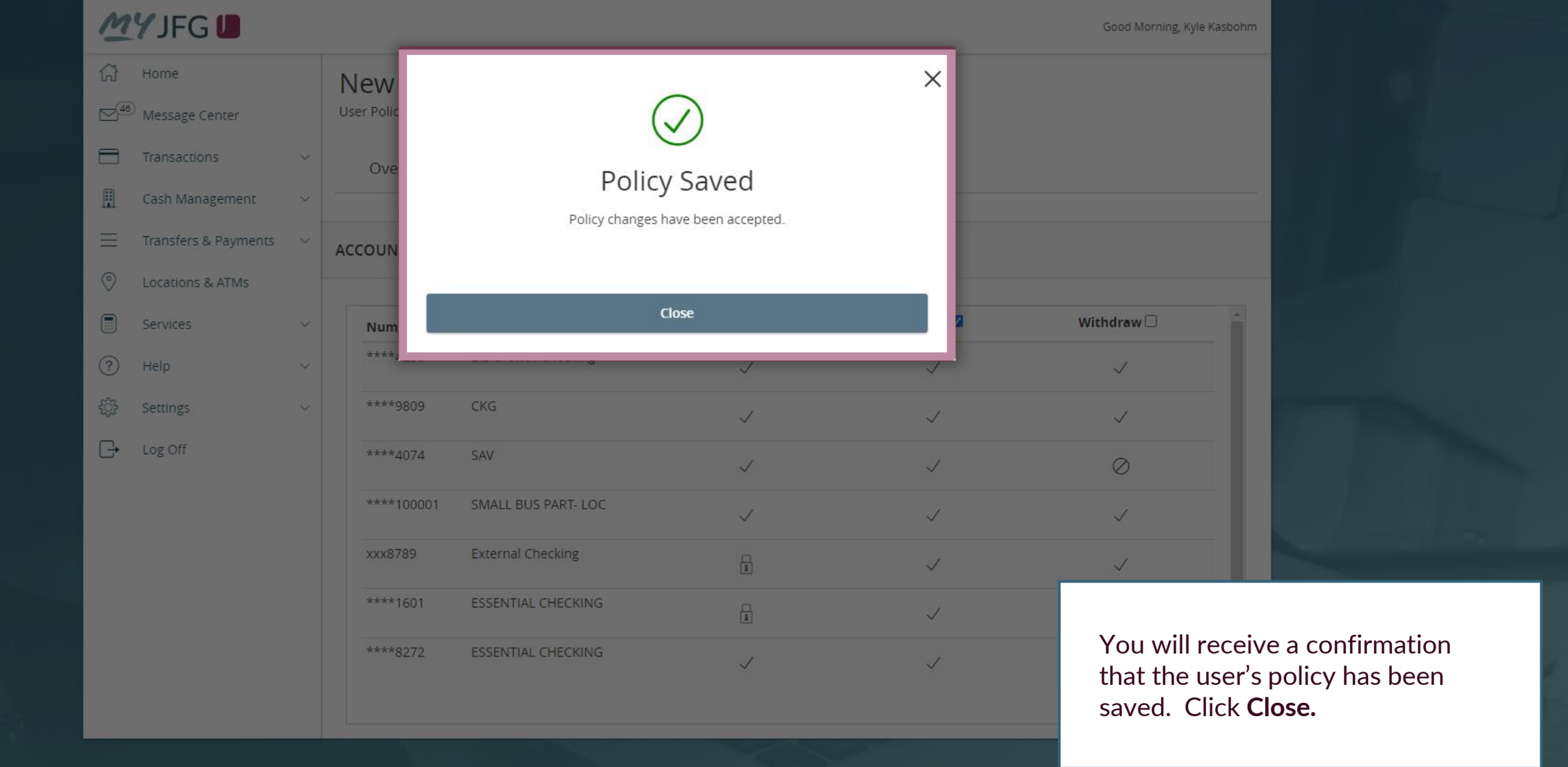

## MY JFG

Good Morning, Kyle Kasbohm Last login 05/24/2021 at 8:25 AM

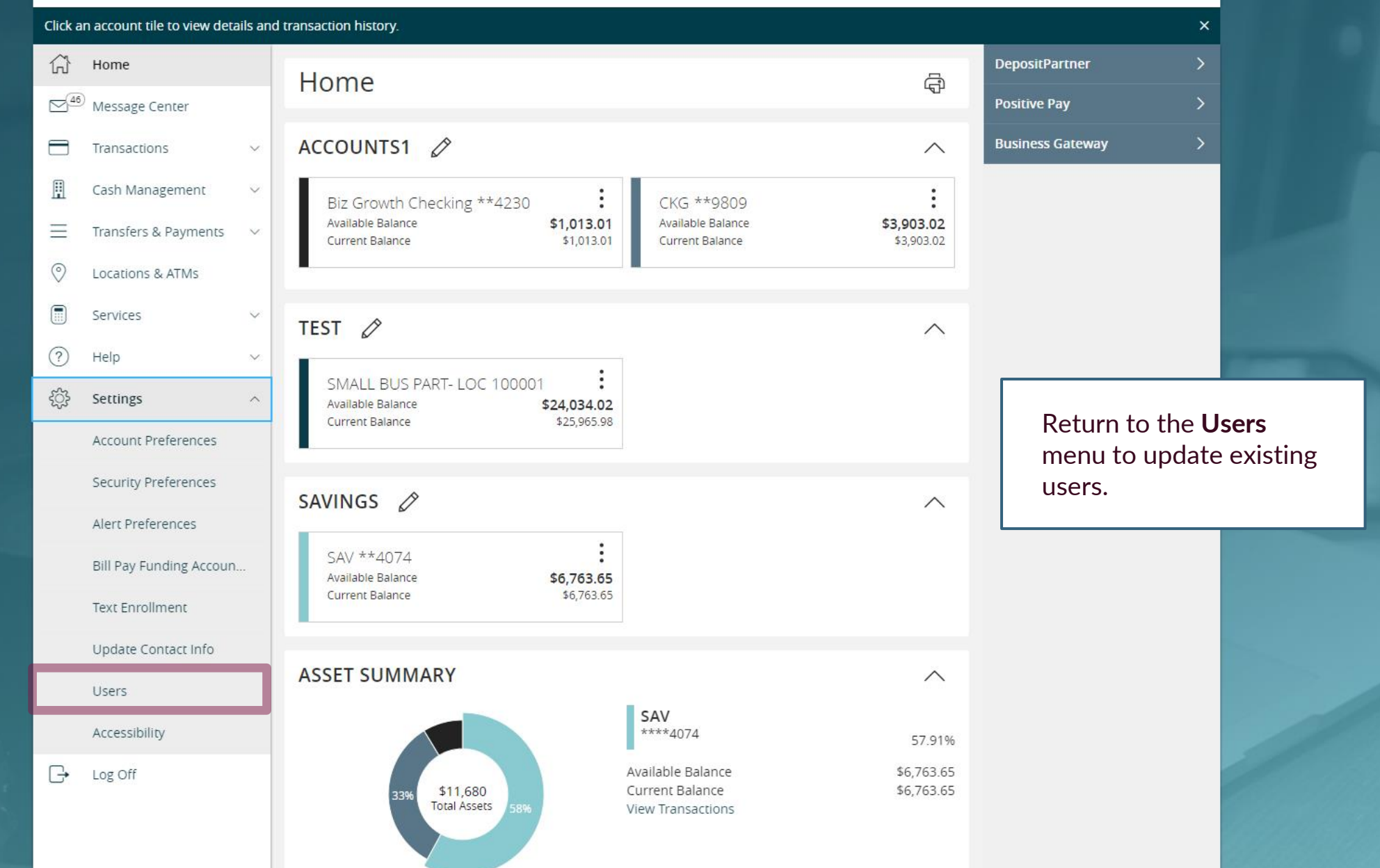

For additional assistance, please call 888.769.3796 or email jcsc@johnsonfinancialgroup.com.

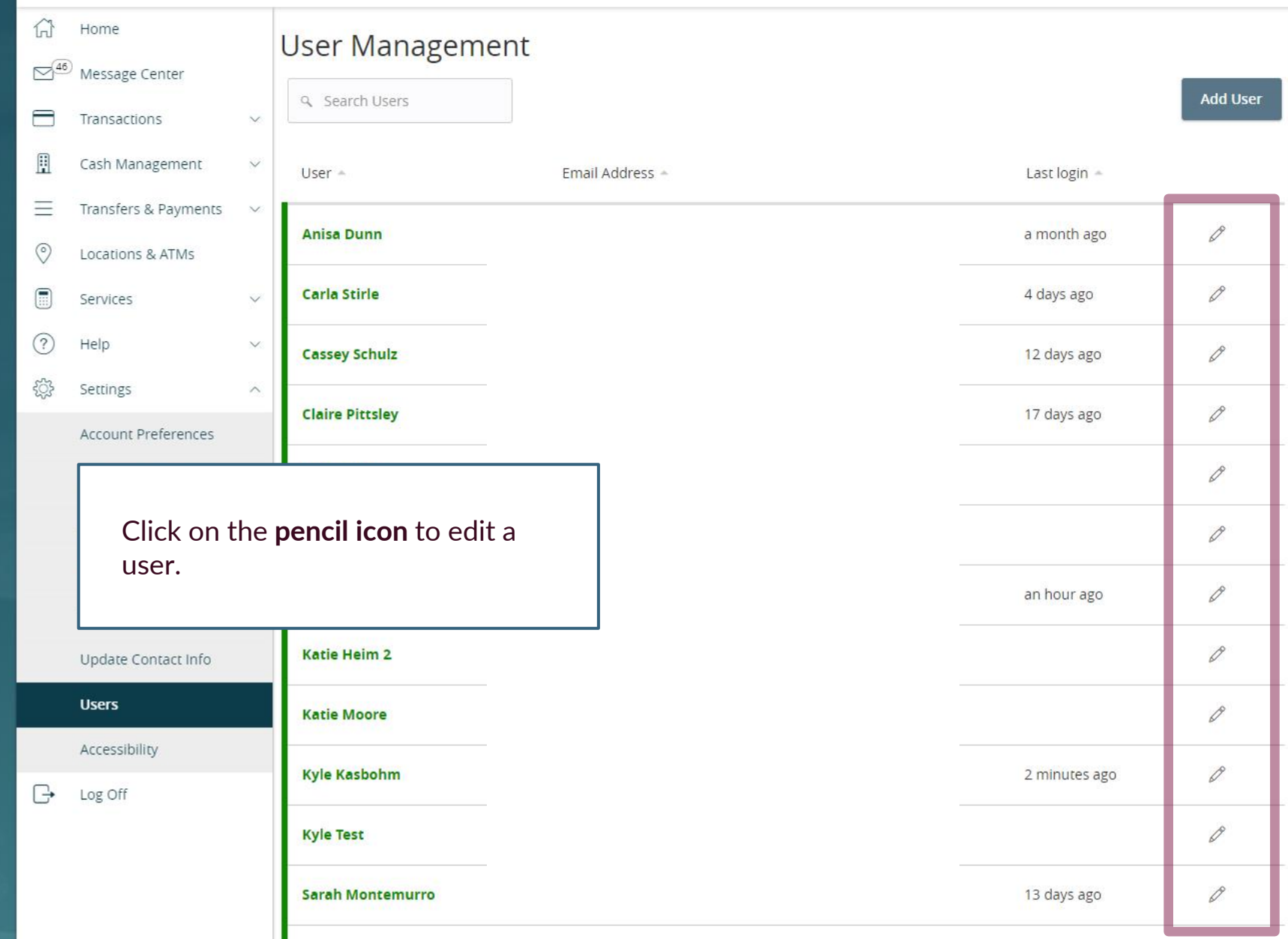

| 6)<br>      | Home                                                                                     |        | User Detai                        | ls      |                                    |                                    |                                                                                               |
|-------------|------------------------------------------------------------------------------------------|--------|-----------------------------------|---------|------------------------------------|------------------------------------|-----------------------------------------------------------------------------------------------|
|             | <ul> <li>Message Center</li> <li>Transactions</li> <li>Cash Management</li> </ul>        | ×<br>> | Status<br>Active<br>Edit Status   |         |                                    |                                    |                                                                                               |
| ≡<br>⊘<br>■ | Transfers & Payments<br>Locations & ATMs<br>Services                                     | ~      | PERSONAL DET<br>First Name<br>New | AILS    | Last Name<br>User                  | Email Address<br>NewUser@Email.com |                                                                                               |
| <u>ب</u>    | Settings<br>Account Preferences                                                          | ^      | United States                     |         | (888)769-3796                      | Clic<br>use<br>to c                | ck <b>Assign Rights</b> to edit<br>er entitlements or <b>Delete</b><br>delete a user.         |
|             | Security Preferences<br>Alert Preferences<br>Bill Pay Funding Accoun.<br>Text Enrollment |        | Login Name<br>NewUser             | Channel | Status<br>Password Change Required | Last Logo<br>Clic<br>you<br>ent    | cking <b>Assign Rights</b> will allow<br>u to follow the same steps as<br>titling a new user. |
| G           | Update Contact Info Users Accessibility Log Off                                          |        |                                   |         |                                    | Cancel Delete                      | Assign Rights                                                                                 |